## Naslagkaart

## Papier plaatsen

#### Papier plaatsen

1 Druk de breedtegeleiders naar binnen en schuif de breedtegeleider naar de juiste positie voor het formaat papier dat u wilt plaatsen.

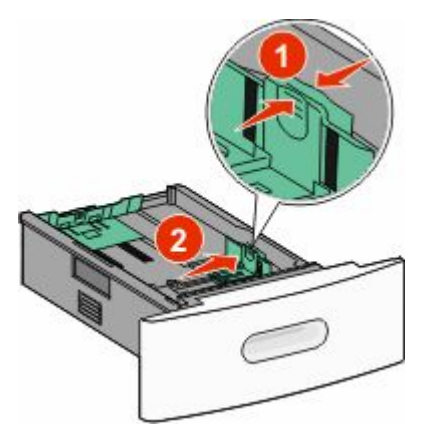

**2** Ontgrendel de lengtegeleider en druk het lipje ervan naar binnen en schuif hem naar de juiste positie voor het formaat papier dat u plaatst.

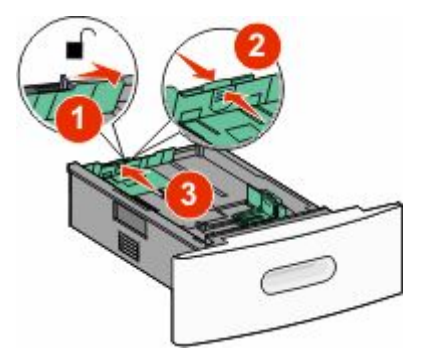

**3** Buig het papier naar voren en naar achteren, waaier het uit en maak er een rechte stapel van.

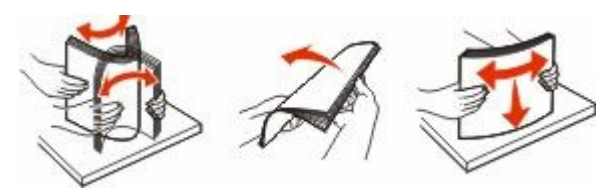

4 Plaats het papier in de printer.

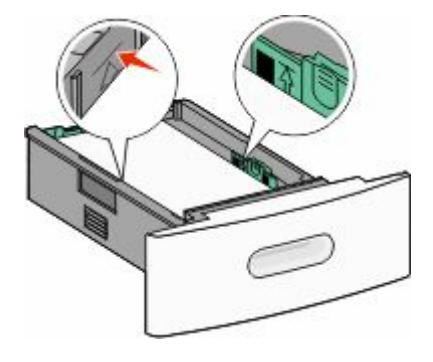

**Opmerking:** Aangegeven maximale hoogte. Plaats niet te veel papier in de lade.

**5** Als u ander soort papier plaatst, moet u de instelling voor papiersoort via het aanraakscherm wijzigen.

## Storingen verhelpen

### Papierstoring 200 en 201

1 Laat de klep van de universeellader zakken en druk de ontgrendelingshendel in om de voorklep te openen.

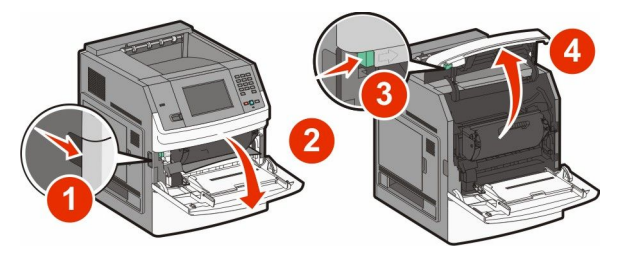

**2** Til de tonercartridge uit de printer.

#### Let op—Kans op beschadiging: Raak de

fotoconductortrommel aan de onderkant van de cartridge niet aan. Gebruik de handgreep om de cartridge vast te houden.

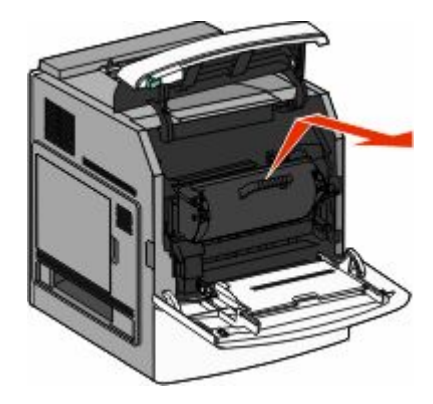

**3** Leg de printercartridge opzij op een vlakke, gladde ondergrond.

Let op—Kans op beschadiging: Stel de cartridge niet te lang bloot aan licht.

Let op—Kans op beschadiging: Het vastgelopen papier is mogelijk bedekt met onverwerkte toner die vlekken op uw kleding en huid kan maken.

**4** Verwijder het vastgelopen papier.

LET OP—HEET OPPERVLAK: de binnenkant van de printer kan heet zijn. Om letstel te voorkomen, moet u een heet oppervlak eerst laten afkoelen voordat u het aanraakt.

**Opmerking:** Wanneer het papier niet eenvoudig te verwijderen is, opent u de achterklep en verwijdert u het papier aan die kant.

- **5** Lijn de tonercartridge uit en plaats deze in de printer.
- **6** Sluit de voorklep van de printer.
- 7 Sluit de klep van de universeellader.
- 8 Raak Doorgaan aan.

#### Papierstoring 202 en 203

Raak **Status/Supplies** om de plaats van de storing te identificeren. Als het papier uit de printer wordt gevoerd, trekt u het papier naar buiten en raakt u**Doorgaan**aan.

Doe het volgende wanneer het papier niet uit de printer komt:

**1** Open de bovenste achterklep.

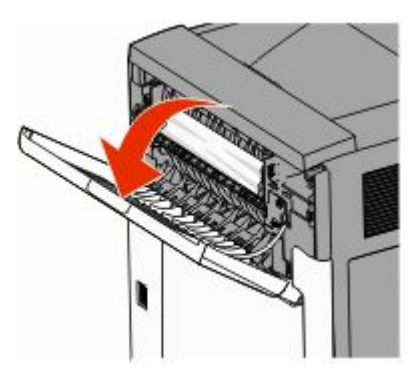

- **2** Verwijder voorzichtig het vastgelopen papier om te voorkomen dat het scheurt.
- 3 Sluit de bovenste achterklep.
- 4 Raak Doorgaan aan.

#### 230 papier vast

#### Papierstoringen aan achterzijde

- **1** Verwijder de standaardlade.
- 2 Open de onderste achterklep.

**3** Druk het lipje naar beneden wanneer u de storing niet kunt vinden.

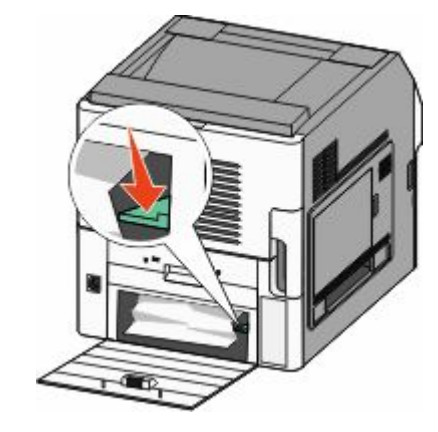

- 4 Verwijder het vastgelopen papier.
- 5 Sluit de onderste achterklep.
- 6 Plaats de standaardlade terug.
- 7 Raak Doorgaan aan.

#### Papierstoringen aan voorzijde

- **1** Verwijder de standaardlade uit de printer.
- 2 Druk het lipje omlaag.

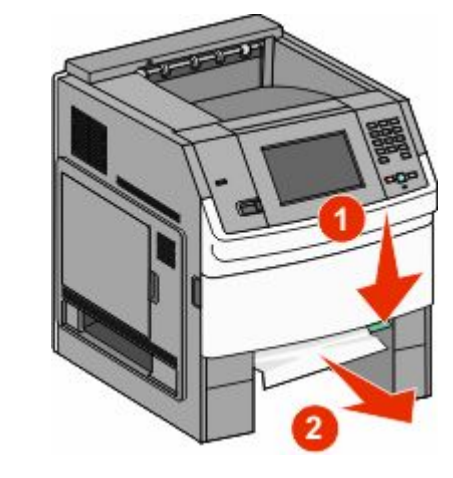

- 3 Verwijder het vastgelopen papier.
- 4 Plaats de standaardlade terug.

5 Raak Doorgaan aan.

#### 241–245 papierstoringen

- **1** Trek de lade die wordt aangegeven op het display uit de printer.
- **2** Verwijder vastgelopen papier en plaats de lade weer in de printer.
- 3 Raak Doorgaan aan.
- **4** Als het storingsbericht niet verdwijnt voor een lade voor 250 vel of een lade voor 550 vel, trek dan de lade uit de printer.
- 5 Verwijder het vastgelopen papier en plaats de lade weer in de printer.
- 6 Raak Doorgaan aan.

#### Informatie zoeken

# Informatie zoeken over de printer

- Raadpleeg de *gebruikershandleiding* voor informatie over:
  - Het aanraakscherm en zijn toepassingen
  - Printersoftware installeren en gebruiken
  - De printer onderhouden

De meest recente uitgebreide gebruikershandleiding is beschikbaar op onze website

#### www.lexmark.com/publications.

- Raadpleeg de Lexmark ondersteuningswebsite support.lexmark.com—voor:
  - Ondersteuning via e- mail
  - Live ondersteuning via chat
  - De telefoonnummers voor ondersteuning en werkuren voor uw regio of land (ook beschikbaar op het garantiebewijs dat u bij uw printer heeft gekregen)

**Opmerking:** Selecteer uw land of regio en selecteer vervolgens uw product om de juiste ondersteuningssite te bekijken.